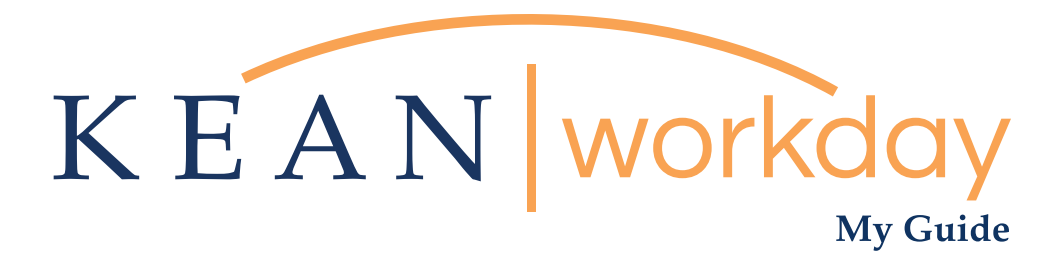

# How to Enter Time for Hourly Employee

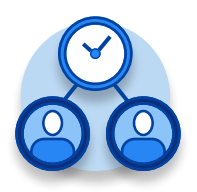

<u>The Kean | Workday MyGuide is intended for the</u> <u>following users :</u>

Supervisors and Time Keepers

Kean University - Office of Human Resources - (908) 737 - 3300 - workday@kean.edu

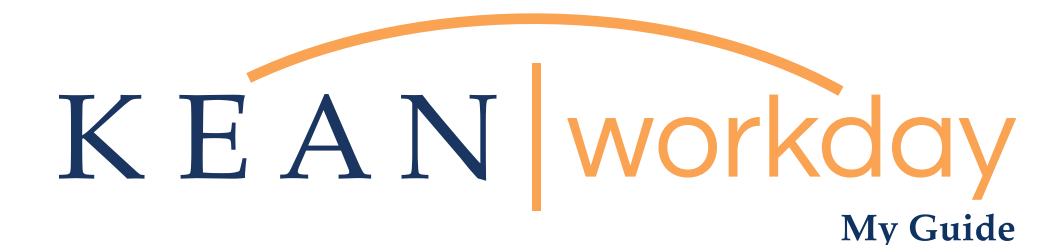

# How to Enter Time for Hourly Employee

#### Steps: 6 total

Step 1: From your Home page, click on the "Time and Absence" worklet

Step 2: Here are your options for entering time: Under "Task" column, select "Review time"

Step 3: Select the date you need to enter time for

Step 4: Click on the employee you need to enter time for

Step 5: Click "enter time for worker" at the bottom left of the screen.

Step 6: Click "enter time"

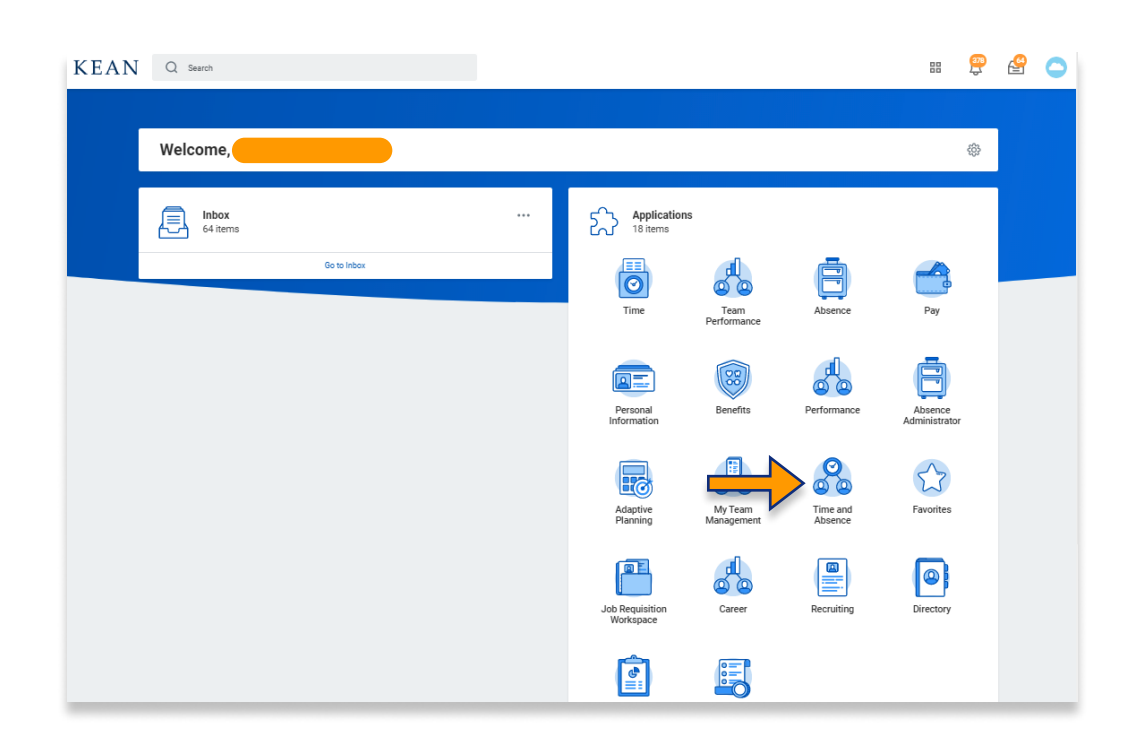

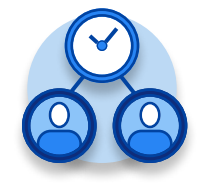

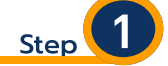

From your Home page, click on the "Time and Absence" worklet icon.

\*\*Note that not all homepages are the same therefore your icon may not be in any particular location. The icon you are looking for says "Time and Absence".

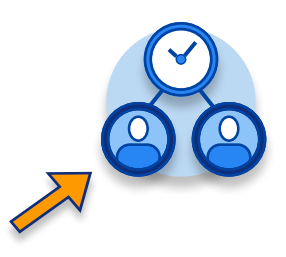

## My Guide - How to Enter Time for Hourly Employee

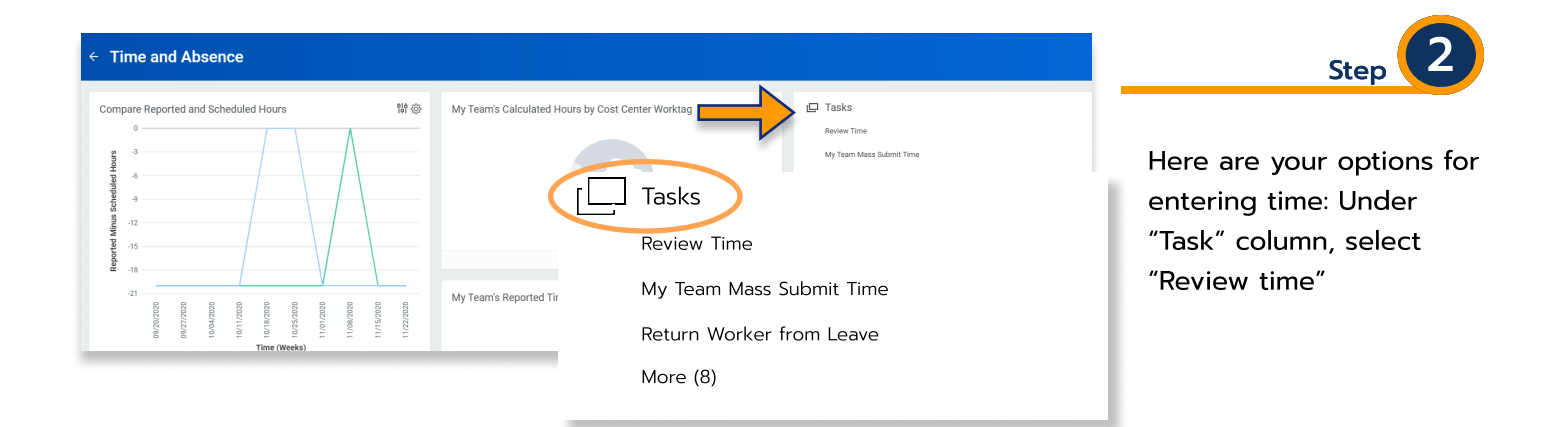

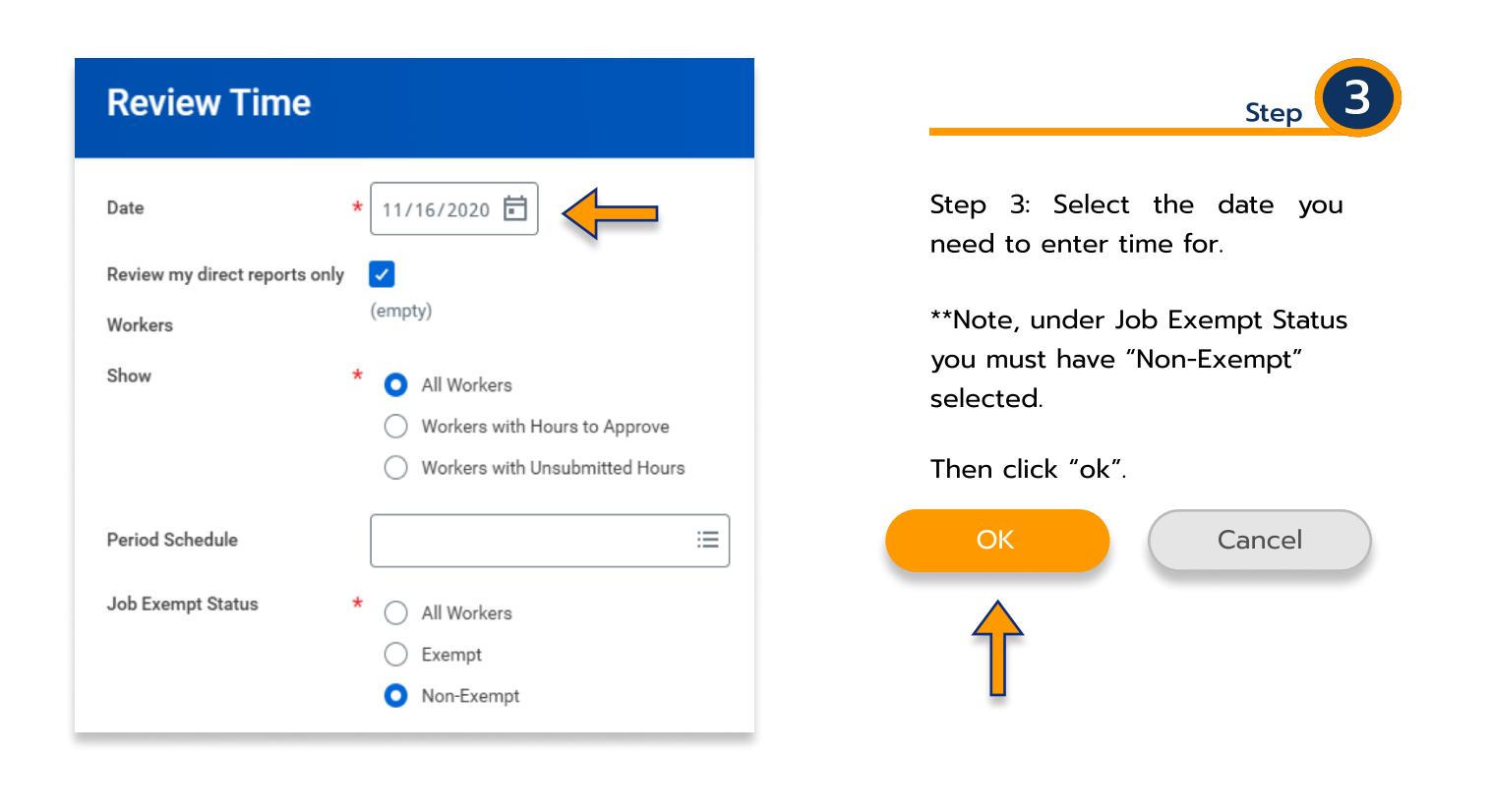

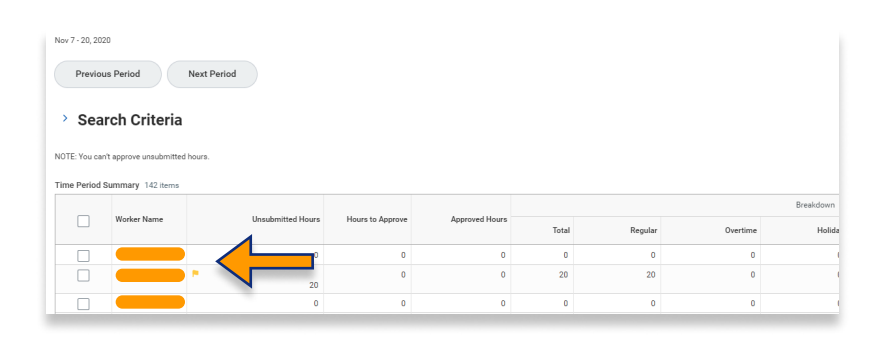

Step 4

Step 4: Click on the employees name you wish to enter time for.

| Time Entrie                   | es                   |           |   |                                |    |
|-------------------------------|----------------------|-----------|---|--------------------------------|----|
| late Range Nov                | 7 - 20, 2020         |           |   |                                |    |
| ob Title Stud                 | dent Ald             |           |   |                                |    |
| View Absence                  | e Balances           |           |   |                                |    |
| Veek 1                        |                      | Week 2    |   | Period Totals                  |    |
| aturday 0                     |                      | Saturday  | 0 | Total                          | 20 |
| unday 0                       |                      | Sunday    | 0 | Regular                        | 20 |
| londay 5                      |                      | Monday    | 0 | Overtime / Compensatory Earned | 0  |
| uesday 4                      |                      | Tuesday   | 0 | Holiday                        | 0  |
| ednesday 4                    |                      | Wednesday | 0 | Paid Time Off                  | 0  |
| nursday 2                     |                      | Thursday  | 0 | Unpaid Time Off                | 0  |
| riday 5                       |                      | Friday    | 0 | Shift Differential             | 0  |
| DTAL 20                       |                      | TOTAL     | 0 | Emergency Pay                  | 0  |
|                               |                      |           |   | Scheduled Weekly Hours 20      |    |
| <ul> <li>Entries U</li> </ul> | nable to be Approved |           |   |                                |    |

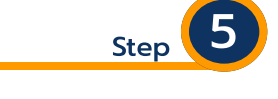

Click "enter time for worker" at the bottom left of the screen.

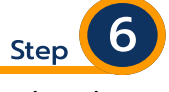

Entering time. There are multiple options for entering hours on a timesheet.

### **Entering time Option 1**

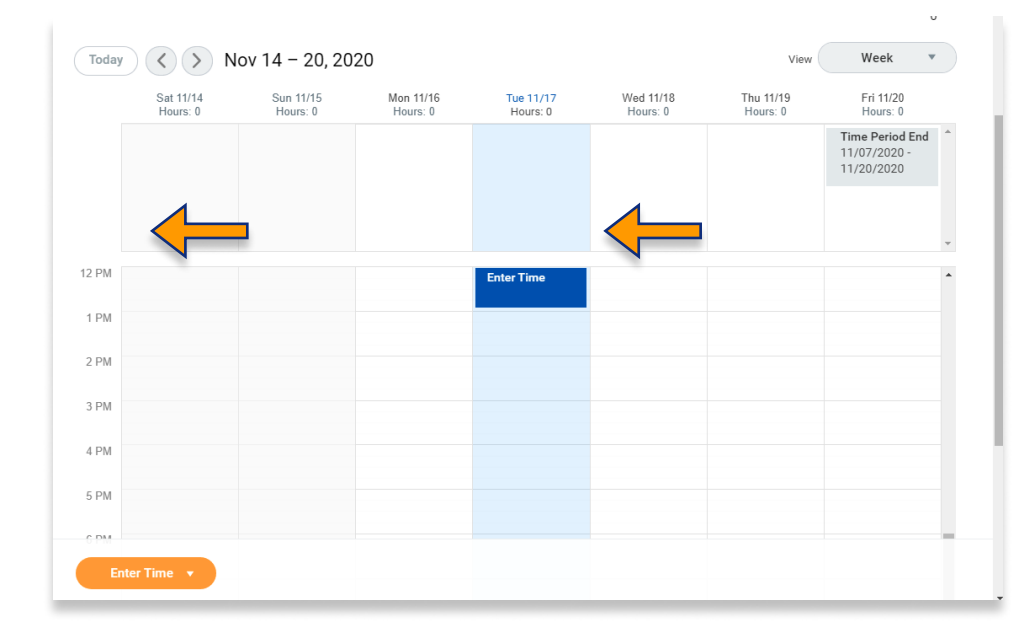

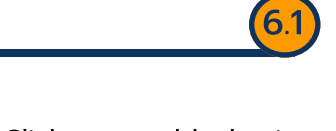

a) Click on a blank time block within the column for each day. A window will pop up for you to enter your In/Out times.

|                             | Enter Time<br>11/17/2020 | 6.2                                                                                                    |
|-----------------------------|--------------------------|----------------------------------------------------------------------------------------------------|
| Today Sat 11/14<br>Hours: 0 | Time Type * Search :=    | Week     Type     Type     The time     The the employee       11/07/2020     11/20/2020     11/20/2020     11/20/2020                           |
| 12 PM                       | Out *                    | their lunch break. If the<br>employee took a lunch, then<br>add another time block<br>starting from the time they<br>came back from lunch to the |
| 4 PM                        | Details<br>Comment       | time they ended their shift.<br>Enter comments if needed<br>then click ok.                                                                       |
| Enter Time V                | OK Cancel                | **Note: The Out Reason with<br>always be Out.                                                                                                    |

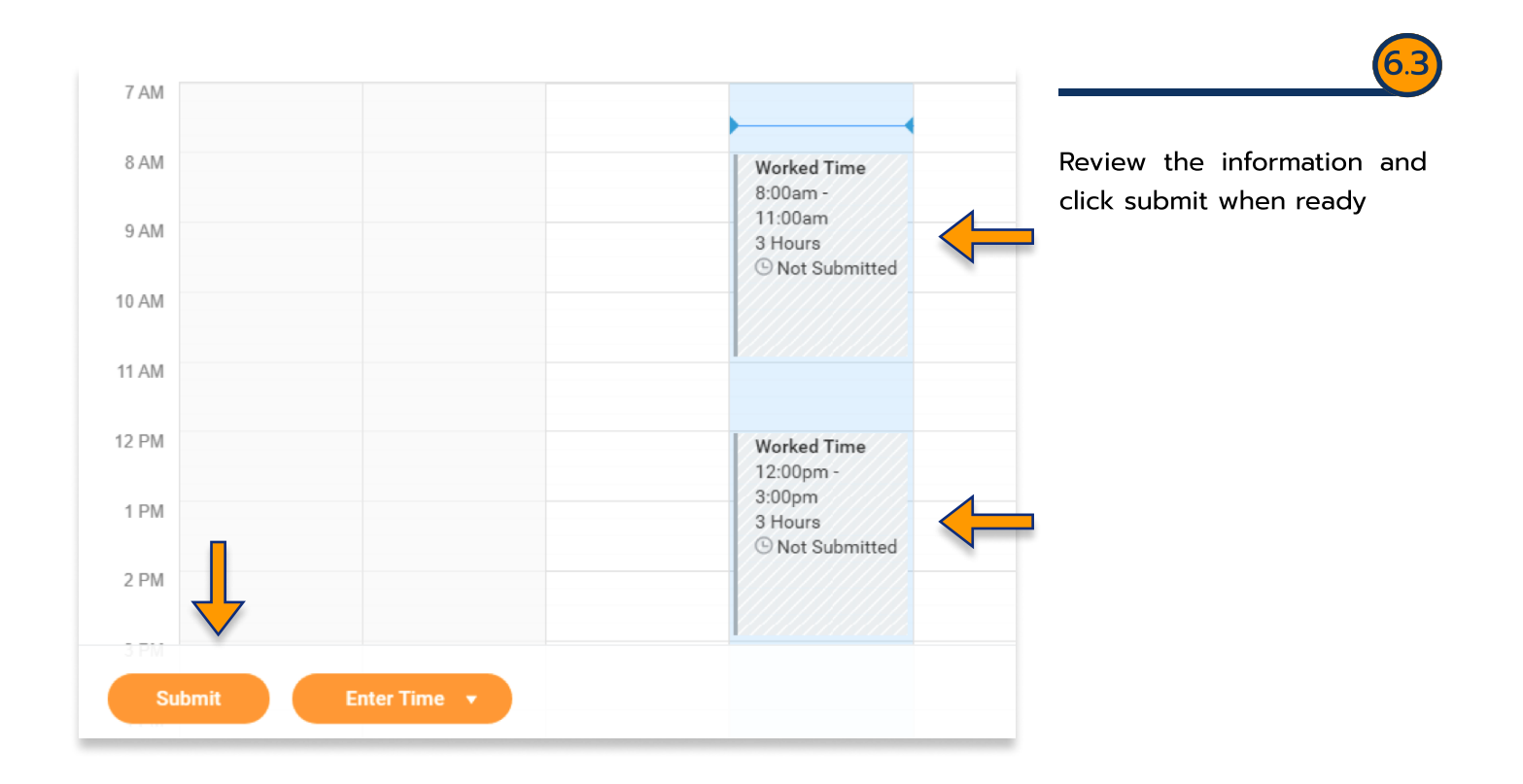

### **Entering time Option 2**

|                         |                       |                       | Т                     | stal Regular Overtime / Compensatory<br>0 0 | Earned Holiday Paid Time Off U<br>0 0 0 | Inpaid Time Off Shift Differential Emergency Pay<br>0 0 0 | 6.1                                 |
|-------------------------|-----------------------|-----------------------|-----------------------|---------------------------------------------|-----------------------------------------|-----------------------------------------------------------|-------------------------------------|
| ay < > Nov 14 - 20, 20  | 120                   |                       |                       |                                             |                                         | View Week *                                               |                                     |
| Sat 11/14<br>Hours: 0   | Sun 11/15<br>Hours: 0 | Mon 11/16<br>Hours: 0 | Tue 11/17<br>Hours: 0 | Wed 11/18<br>Hours: 0                       | Thu 11/19<br>Hours: 0                   | Fri 11/20<br>Hours: 0                                     |                                     |
|                         |                       |                       |                       |                                             |                                         | Time Period End<br>11/07/2020 - 11/20/2020                | Option 2: Autofill from<br>schedule |
| Auto-fill from Schedule |                       |                       |                       |                                             |                                         |                                                           |                                     |
| Enter Absence           |                       |                       |                       |                                             |                                         |                                                           |                                     |
| Review Time             |                       |                       |                       |                                             |                                         |                                                           | ^^Note: only use this option        |
| Review Time by Week     |                       |                       |                       |                                             |                                         |                                                           | if you need to load hours for       |
| Run Calculations        |                       |                       |                       |                                             |                                         |                                                           |                                     |
| Enter Time              |                       | -                     |                       |                                             |                                         |                                                           | the entire week)                    |

\*\*\*If you have any further questions related to the clocking in or clocking out process related to Workday please contact the following:

> Time and Attendance Supervisor : Linnette Guardamino - (908) 737-3268 - Iguardam@kean.edu

Program Assistant : Megan Robinson - (908) 737-3315 - merobins@kean.edu

\*\*\*If you have any questions related to Leave of Absence please see the "Leave of Absence" guide or contact the following:

> Managing Administrative Assistant: Lorice Thompson-Greer - (908) 737-3309 - Igreer@kean.edu